# MANUAL PARA INSTALAR ARCH LINUX PARTE 1

1- Hay que ir a la web de arch linux, seleccionar el servidor mas cercano y después seleccionar la versión que vamos a descargar.

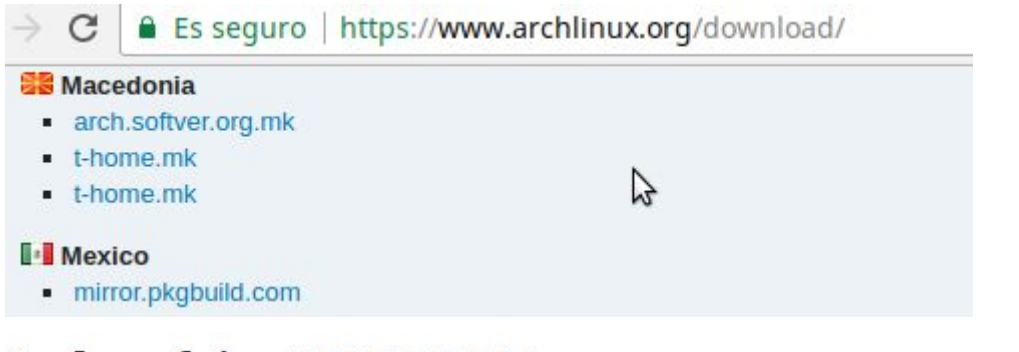

## Index of /iso/2018.02.01/

| /                                                |                   |           |
|--------------------------------------------------|-------------------|-----------|
| arch/                                            | 01-Feb-2018 17:57 | -         |
| archlinux-2018.02.01-x86 64.iso                  | 01-Feb-2018 17:58 | 565182464 |
| archlinux-2018.02.01-x86 64.iso.sig              | 01-Feb-2018 17:59 | 310       |
| archlinux-2018.02.01-x86 64.iso.torrent          | 01-Feb-2018 17:59 | 36166     |
| archlinux-bootstrap-2018.02.01-x86 64.tar.gz     | 01-Feb-2018 17:59 | 134312950 |
| archlinux-bootstrap-2018.02.01-x86 64.tar.gz.sig | 01-Feb-2018 17:59 | 310       |
| md5sums.txt                                      | 01-Feb-2018 17:59 | 145       |
| shalsums.txt                                     | 01-Feb-2018 17:59 | 161       |

Link mas importante (Mexico): https://mex.mirror.pkgbuild.com/iso/2018.02.01/

**2-**Hay que decidir si vamos a instalar el arch linux en modo nativo o en una maquina virtual. En nuestro caso es en modo virtual (virtual box).

Nos aparece el grup de inicio, damos enter en la primera opción.

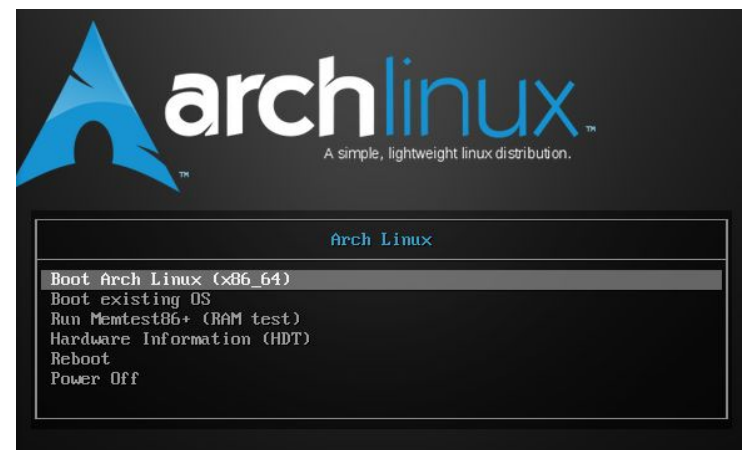

**3**- Escribimos el comando **loadkeys la-latin1** y después de ello nos movemos con la flecha  $\downarrow$  hasta encontrar la opcion llamada **# es\_MX.UTF-8**, una vez ahi no detenemos y borramos la **#** para que quede como **es\_MX.UTF-8**. Una vez hecho, aplastamos las teclas **Ctrl + L** para salir y poder siguiendo escribiendo comandos.

| #es_GT.UTF-8 UTF-8        |
|---------------------------|
| #es_GT ISO-8859-1         |
| #es_HN.UTF-8 UTF-8        |
| #es_HN ISO-8859-1         |
| <u>e</u> s_MX.UTF-8 UTF-8 |
| ₩es_MX ISO-8859-1         |
| #es_NI.UTF-8 UTF-8        |
| #es_NI ISO-8859-1         |
| #es_PA.UTF-8 UTF-8        |
| #es_PA ISO-8859-1         |
| HAA DE UTE O UTE O        |

Comprobamos que los cambio se hayan realizado con locale-gen

| root@archiso ~ # locale-gen                              |
|----------------------------------------------------------|
| Generating locales                                       |
| en_US.UTF-8 done                                         |
| es_MX.UTF-8 done                                         |
| Generation complete.                                     |
| root@archiso ~ # export LANG-es_MX.UTF-8                 |
| export: not valid in this context: LANG-es_MX.UTF-8      |
| 1 <mark>root</mark> @archiso ~ # export LANG-es_MX.UTF-8 |
| export: not valid in this context: LANG-es_MX.UTF-8      |
| 1 <mark>root</mark> @archiso ~ # export LANG=es_MX.UTF-8 |
| root@archiso ~ # echo \$LANG                             |
| es MX.UTF-8                                              |
| root@archiso ~ # _                                       |

4- Presionamos enter y la pantalla se limpiará de inmediato para mostrarnos la interfaz en

donde deberemos crear las particiones del disco.

Jarning! Non-GPT or damaged disk detected! This program will attempt to convert to GPT form or repair damage to GPT data structures, but may not succeed. Use gdisk or another disk repair tool if you have a damaged GPT disk.

Creamos todas las particiones necesarias.

|                         |                                                              | cg                                                                              | 115K 1.0.3                                           |  |  |  |
|-------------------------|--------------------------------------------------------------|---------------------------------------------------------------------------------|------------------------------------------------------|--|--|--|
|                         | Disk Drive: /dev/sda<br>Size: 62914560, 30.0 GiB             |                                                                                 |                                                      |  |  |  |
| art. #                  | Size                                                         | Partition Type                                                                  | Partition Name                                       |  |  |  |
| <b>2</b><br>1<br>3<br>4 | <mark>1007.0 KiB</mark><br>1024.0 KiB<br>25.0 GiB<br>5.0 GiB | Linux filesystem<br>BIOS boot partition<br>Linux filesystem<br>Linux filesystem | BBP<br>Sistema-MultiAportes<br>Archivos-MultiAportes |  |  |  |

Salimos con presionas ctrl + L, Quit y finalmente Type.

[ Align ] [ Backup ] [ Delete ] [ Help ] [ Info ] [ Load ] [ naMe ] [ Quit ] <mark>[ Type ]</mark> [ Verify ] [ Write ] -oot@archiso ~ # -oot@archiso ~ # mkfs.ext4 /dev/sda1 nke2fs 1.43.8 (1-Jan-2018)

Creamos todas las particiones necesarias, en mi caso son sda1(),sda3() y sda4()

6- Tecleamos los siguientes comandos:

| root@archiso<br>root@archiso<br>root@archiso<br>root@archiso | 2 2 2 2 | # # # # | mkdir<br>mount<br>mount | /mnt/home<br>/dev/sda3<br>/dev/sda4 | /mnt<br>/mnt/home |  |  |
|--------------------------------------------------------------|---------|---------|-------------------------|-------------------------------------|-------------------|--|--|
| <mark>root</mark> @archiso                                   | 2       | #       | ls /mr                  | nt                                  |                   |  |  |
| lost+found<br>root@archiso                                   | 2       | #       | mkdir                   | /mnt/home                           |                   |  |  |

~ # lm /mnt zsh: correct 'lm' to 'lvm' [nyae]? n

#### 7- Continuamos con el proceso

zsh: command not found: lm 127 root@archiso ~ # <mark>127 root</mark>@archiso ~ # ls /mnt

oot@archiso

nome lost+found oot@archiso ~ #

oot@archiso ~ # mount /dev/sda4/mnt/home mount: /dev/sda4/mnt/home: no se puede encontrar en /etc/fstab. L <mark>root</mark>@archiso ~ # mount /dev/sda4 /mnt/home <mark>coot</mark>@archiso ~ # pacstrap -i /mnt base ==> Creating install root at /mnt => Installing packages to /mnt 

procps-ng-3.3.12-2 psmlsc-23.1-1 relsertsprogs-3.6.27-1 s-nall-14.9. sed-4.4-1 shadow-4.5-4 sysfsutils-2.1.0-9 systemd-sysvcompat-237.0-2 texinfo-6.5-1 usbutils-009-1 util-linux-2.31.1-1 vi-1:070224-2 which xfsprogs-4.14.0-1 amaño total de la descarga: 236.87 MiB amaño total de la instalación: 808.38 MiB ¿Continuar con la instalación? [S/n] S Obteniendo los paquetes... linux-api-headers-4.14.8-1-any 46.3 KiB 6.33K/s 02:17 [#----

Esto sería la primera parte, pues después de teclear los comàndos anteriores se inicia una descarga que dura alrededor de 4 horas, si es que no hay problemas con el servidor.

#### PARTE 2

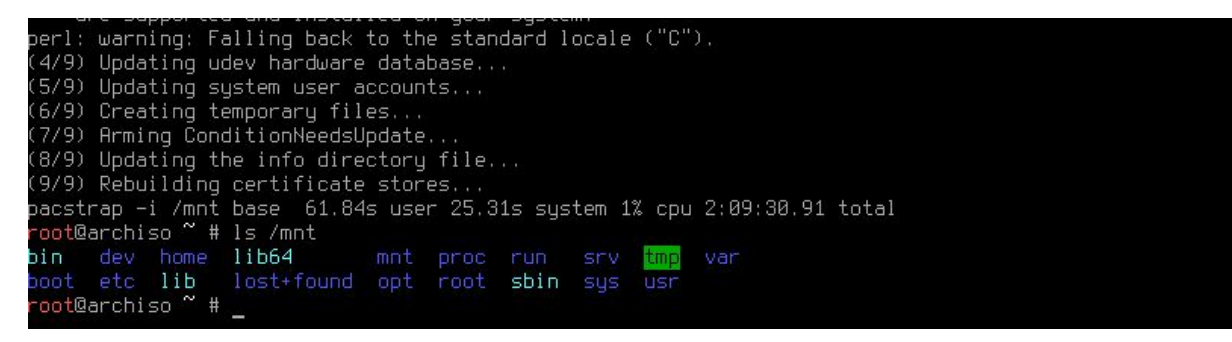

generamos un archivo que nos permite diferenciar las particiones de acuerdo a un identificador unico.

<mark>∵oot</mark>@archiso ~ # arch-chroot /mnt /bin/bash Troot@archiso /]# nano /etc/locale.gen

Activamos el idioma espanhol

| #es_HN.UTF-8_UTF-8                           |    |
|----------------------------------------------|----|
| #es_HN ISO-8859-1 [root@archiso /]# locale-g | en |
| es_MX.UTF-8 UTF-8         Generating locales |    |
| #es_MX_ISO-8859-1es_MX.UTF-8 done            |    |
| #es_NI.UTF-8 UTF-8 Generation complete.      |    |
| #es_NI ISO-8859-1 [root@archiso /]# _        |    |

[root@archiso /]# locale-gen Generating locales... en\_US.UTF-8... done es\_MX.UTF-8... done Generation complete. [root@archiso /]# \_

[root@archiso /]# locale-gen
Generating locales...
en\_US.UTF-8... done
es\_MX.UTF-8... done
Generation complete.
[root@archiso /]# echo LANG=es\_MX.UTF > /etc/locale.conf
[root@archiso /]# export LANG=es\_MX.UTF-8
[root@archiso /]# nano /etc/locale.conf\_

LANG=es\_MX.UTF

KEYMAP=la-latin1 FONT=Lat2-Terminus16

[root@archiso /]# ln -s /usr/share/zoneinfo/America/Mexico\_City /etc/localtime

[root@archiso /]# echo NuevoArchLinuxErick > /etc/hostname |

[root@archiso /]# hwclock --systohc --utc [root@archiso /]# echo NuevoArchLinuxErick > /etc/hostname [root@archiso /]# ip link 1: lo: <LOOPBACK,UP,LOWER\_UP> mtu 65536 qdisc noqueue state UNKNOWN mode DEFAULT group def 1000 link/loopback 00:00:00:00:00:00 brd 00:00:00:00:00:00 enp0s3: <BROADCAST,MULTICAST,UP,LOWER\_UP> mtu 1500 qdisc fq\_codel state UP mode DEFAULT ault qlen 1000 link/ether 08:00:27:41:b6:92 brd ff:ff:ff:ff:ff:ff [root@archiso /]# systemctl enable dhcpc@enp0s3 Failed to enable unit, unit dhcpc@enp0s3.service does not exist. [root@archiso /]# systemctl enable dhcpcd@enp0s3 Created symlink /etc/systemd/system/multi-user.target.wants/dhcpcd@enp0s3.service → /usr/1 'system/dhcpcd@.service. root@archiso /]# [root@archiso /]# passwd Nueva contraseña: Vuelva a escribir la nueva contraseña: passwd: contraseña actualizada correctamente [root@archiso /]# lroot@archiso /J# pacman −S grub esolviendo dependencias... buscando conflictos entre paquetes... Paquetes (1) grub-2:2.02-4 Tamaño total de la descarga: 6.03 MiB Tamaño total de la instalación: 29.99 MiB : ¿Continuar con la instalación? [S/n] : Obteniendo los paquetes... grub-2:2.02-4-x86\_64 353.2 KiB 8.39K/s 11:33 [#-----

:: Ejecutando los «hooks» de posinstalació (1/2) Arming ConditionNeedsUpdate... (2/2) Updating the info directory file... [root@archiso /]# \_

(2/2) Updating the info directory file... [root@archiso /]# grub-install --recheck /dev/sda Instalando para plataforma i386-pc. Instalación terminada. No se notificó ningún error. [root@archiso /]#

[root@archiso /]# grub-mkconfig -o /boot/grub/grub.cfg Generando un fichero de configuración de grub... Encontrada imagen de linux: /boot/vmlinuz-linux Found initrd image(s) in /boot: initramfs-linux.img Found fallback initrd image(s) in /boot: initramfs-linux-fallback.img hecho [root@archiso /]# exit exit

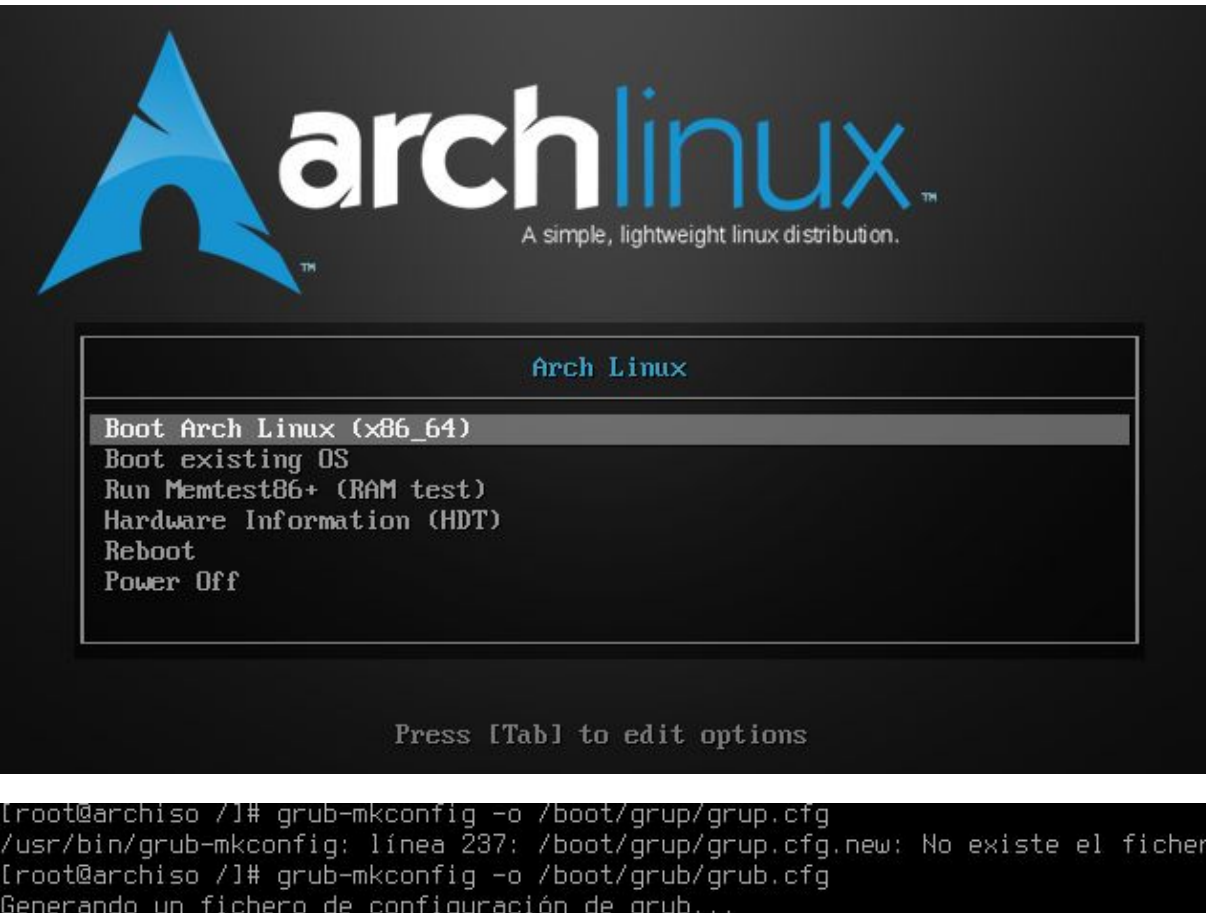

Generando un fichero de configuración de grub... Encontrada imagen de linux: /boot/vmlinuz-linux Found initrd image(s) in /boot: initramfs-linux.img Found fallback initrd image(s) in /boot: initramfs-linux-fallback img <mark>root</mark>@archiso ~ # umount -R /mnt <mark>root</mark>@archiso ~ # reboot\_

| *Arch Linux                                                                                                    |
|----------------------------------------------------------------------------------------------------|
| Opciones avanzadas para Arch Linux                                                                                          |
|                                                                                                    |
|                                                                                                    |
|                                                                                                    |
|                                                                                                    |
|                                                                                                    |
|                                                                                                    |
|                                                                                                    |
|                                                                                                    |
|                                                                                                    |
|                                                                                                    |
|                                                                                                    |
|                                                                                                    |
| Use las teclas į̃y↓ para seleccionar la entrada marcada.<br>Pulse «Intro» para arrancar el SO seleccionado, «e» para editar |
| los órdenes antes de arrancar o «c» para una línea de órdenes.                                                              |
|                                                                                                    |
| Prob Lipux 4 15 2-2-080H (ttu1)                                                                                             |
| Arch Linux 4.15.2-2-Akch (((gi)                                                                                             |
| NuevoArchLinuxErick login: root                                                                                             |
| Password:                                                                                                    |
| .root@nuevoHrchLinuxErick J#                                                                                                |
|                                                                                                    |
|                                                                                                    |
|                                                                                                    |
| lroot@NuevoHrchLinuxErick ]# is<br>[root@NuevoBrchLinuxErick ~]# cd /                                                       |
| [root@NuevoArchLinuxErick /]# ls                                                                                            |
| bin dev home lib64 mnt proc run srv tmp var                                                                                 |
| boot etc lib lost+found opt root sbin sys usr                                                                               |

[root@NuevoArchLinuxErick /]# exit

### PARTE 3

NuevoArchLinuxErick login: root Password: Last login: Thu Feb 15 12:20:39 on tty1 [root@NuevoArchLinuxErick ~]# sudo pacman -Syu -bash: sudo: command not found [root@NuevoArchLinuxErick ~]# startxfce4 -bash: startxfce4: command not found [root@NuevoArchLinuxErick ~]#

:: Running post-transaction hooks... (1/4) Updating fontconfig cache... (2/4) Updating udev hardware database... (3/4) Arming ConditionNeedsUpdate... (4/4) Updating X fontdir indices... [root@NuevoArchLinuxErick ~]#

Me aparece command not found.

#### Fuente de Consulta:

Instalar ArchLinux 2016 paso a paso | NativeHex https://www.youtube.com/watch?v=hbP7znROm5k

https://www.youtube.com/watch?v=QcAJ502OmoU&feature=youtu.be https://www.youtube.com/watch?v=pC9I2A331Jk&feature=youtu.be